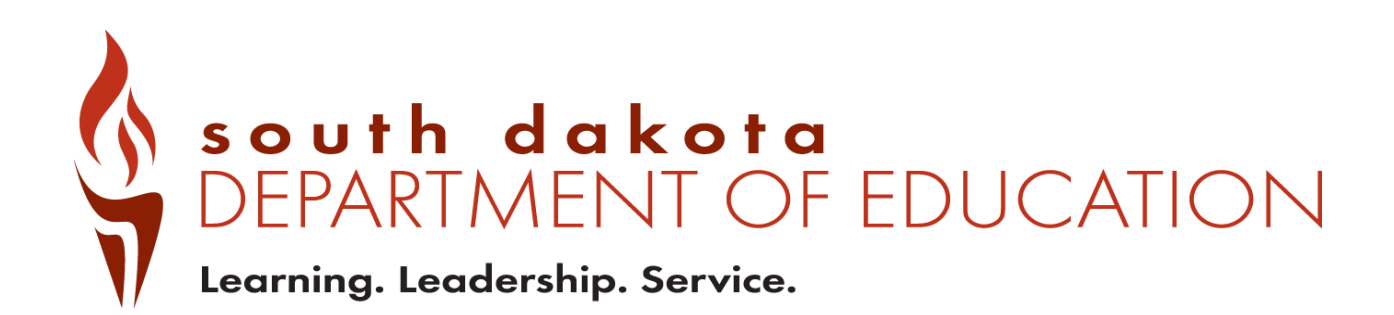

Public Report Card Navigation Guide 2023-2024

# Contents

| Public Report Card Access | 3  |
|---------------------------|----|
| Navigating the system     | 4  |
| District Report Cards     | 4  |
| School Report Cards       | 10 |
| State Report Card         | 12 |
| Questions                 | 12 |

## **Public Report Card Access**

Public Report cards are generated to allow access to data that have been checked to remove any personally identifiable information. If group sizes are too small to report, an asterisk \* is used to indicate the data are suppressed.

To access the public report cards for districts and schools, go to <u>https://sdschools.sd.gov</u>. This takes users to the school finder page. From there, users can navigate to report cards by clicking on any of the highlighted areas—school, district, or state—or by typing in the name of a district or school in the search box. Past year report cards are available along with data download reports from the top right side of the school finder page.

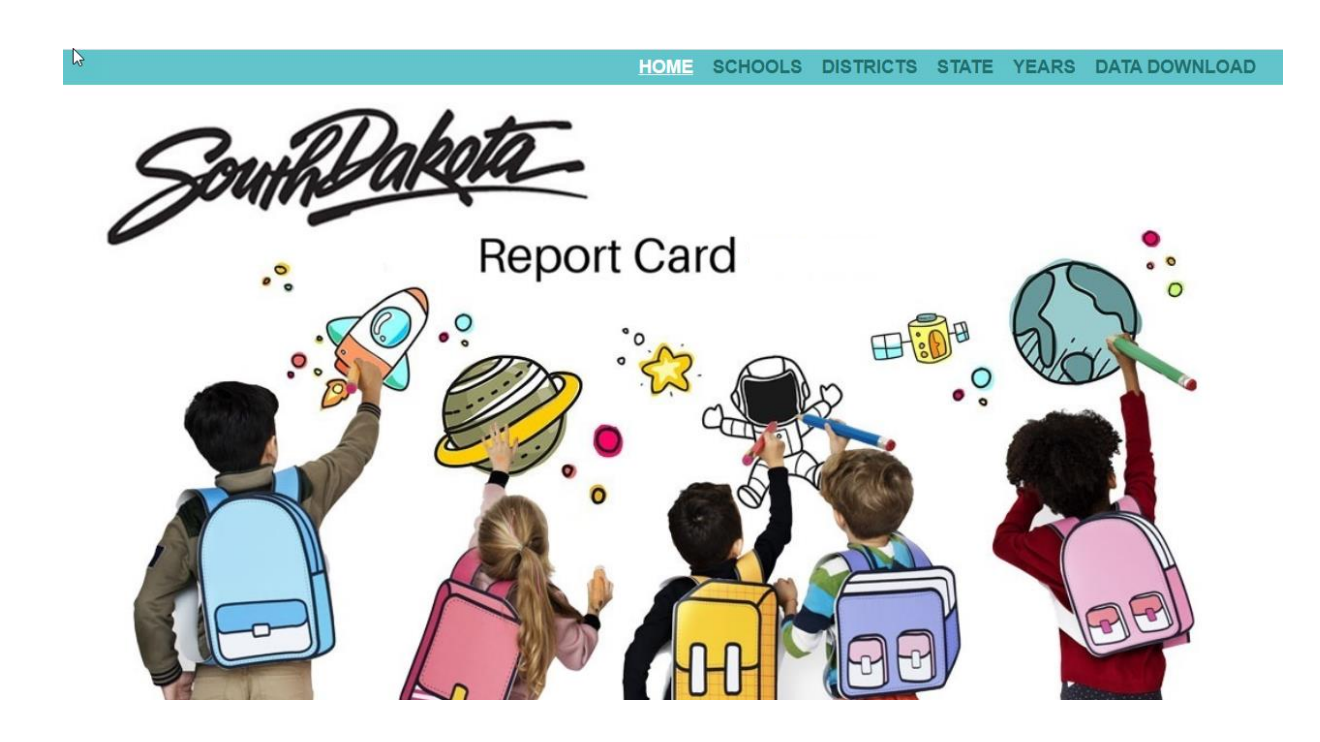

# Navigating the system

#### **District Report Cards**

When navigating the District Report Card, there are many ways to retrieve information. The red Options button takes users directly to the State Report Card, FAQs and other Accountability documents and reports.

| south dakota<br>DEPARTMENT OF EDUCATION<br>Learning. Leadership. Service.                        | District Report Card                                                                                                    | FIND YOUR SCHOOL                                                                                                    |                                                                                                    |
|--------------------------------------------------------------------------------------------------|----------------------------------------------------------------------------------------------------|----------------------------------------------------------------------------------------------------|----------------------------------------------------------------------------------------------------|
| The district report card highl<br>vision, mission, and goals set<br>graduate high school and are | ights key performance areas that are aligned to So<br>forth by the superintendent working with the Br<br>prepared to pursue their life goals, enrolling in colle, | (605) 725-7111 (<br>uth Dakota's school accountability system al-<br>ard of Education for ensuring that all stud-<br>ge or achieving their career aspirations. | Export to PDF<br>State Report Card<br>Frequently Asked Questions<br>ong with our di Prior Year Report Cards<br>ents are "on-tre Calculation Guide<br>School Improvement<br>Long-Term Goals<br>NAEP Report |
|                                                                                                  | ACADEMICS                                                                                                    | scho                                                                                                    | Report Card Navigation Guide<br>Accountability Tech Manual                                                                                                    |
| OVERALL STUDENT<br>SCORE PERFORMAN                                                               | COLLEGE AND COMPLETION CAREER READINESS                                                                                                    | ENGLISH LEARNERS<br>PROGRESS EDUCATOR<br>QUALIFICATIONS                                                                                                    | SCHOOL SCHOOL SAFETY                                                                                                    |

If unsure of the names of schools in a district, click on the About the District Button to get a list of schools in the district with direct links to school report cards, a location map and other summary information about the district, student populations and programs.

| South dakota<br>DEPARTMENT OF EDU<br>Learning. Leadership. Service. | District Report Card                                                                                                    | ◄ FIND YOUR SCHOOL                                                                                                    |
|---------------------------------------------------------------------|----------------------------------------------------------------------------------------------------|----------------------------------------------------------------------------------------------------|
| The district report<br>vision, mission, ar<br>graduate high sch     | t card highlights key performance areas that are aligned to South I<br>nd goals set forth by the superintendent working with the Board<br>lool and are prepared to pursue their life goals, enrolling in college or | (605) 725-7111 ABOUT THE DISTRICT FAQ Dakota's school accountability system along with our district's of Education for ensuring that all students are "on-track" to achieving their career aspirations. |
|                                                                     |                                                                                                    |                                                                                                    |
|                                                                     | ACADEMICS                                                                                                    | SCHOOL QUALITY                                                                                                    |
| OVERALL<br>SCORE                                                    | ACADEMICS STUDENT   STUDENT   HIGH SCHOOL   COLLEGE AND   EN PERFORMANCE   PROGRESS   COMPLETION   CAREER READINESS   EN                                                                                            | SCHOOL QUALITY  IGLISH LEARNERS PROGRESS EDUCATOR   SCHOOL   SCHOOL SAFETY                                                                                                    |
| OVERALL<br>SCORE                                                    | ACADEMICS STUDENT   STUDENT   HIGH SCHOOL   COLLEGE AND   EN PERFORMANCE   PROGRESS   COMPLETION   CAREER READINESS   EN TIONS                                                                                      | SCHOOL QUALITY  IGLISH LEARNERS PROGRESS EDUCATOR   SCHOOL   SCHOOL QUALIFICATIONS   ENVIRONMENT   SAFETY                                                                                               |

From the Overall Score page, users can dig into the data on a deeper level by clicking on the individual tabs under Academics and School Quality headings.

| South dakota<br>DEPARTMENT OF EDUCATION District Report Card                                                                                                    | FIND YOUR SCHOOL OP                                                                                                    | TIONS 🔳  |
|----------------------------------------------------------------------------------------------------|----------------------------------------------------------------------------------------------------|----------|
| The district report card highlights key performance areas that are aligned to South D vision, mission, and goals set forth by the superintendent working with the Board o graduate high school and are prepared to pursue their life goals, enrolling in college or | (605) 725-7111 ABOUT THE DISTRICT Factors and the second second sec | AQ       |
| ACADEMICS                                                                                                    | SCHOOL QUALITY                                                                                                    |          |
| OVERALL STUDENT   STUDENT   HIGH SCHOOL   COLLEGE AND   ENC                                                                                                    | SLISH LEARNERS<br>PROGRESS<br>QUALIFICATIONS<br>ENVIRONMENT<br>SAFET                                                                                                    | OL<br>TY |

Student performance and progress data is available for English Language Arts, Mathematics and Science.

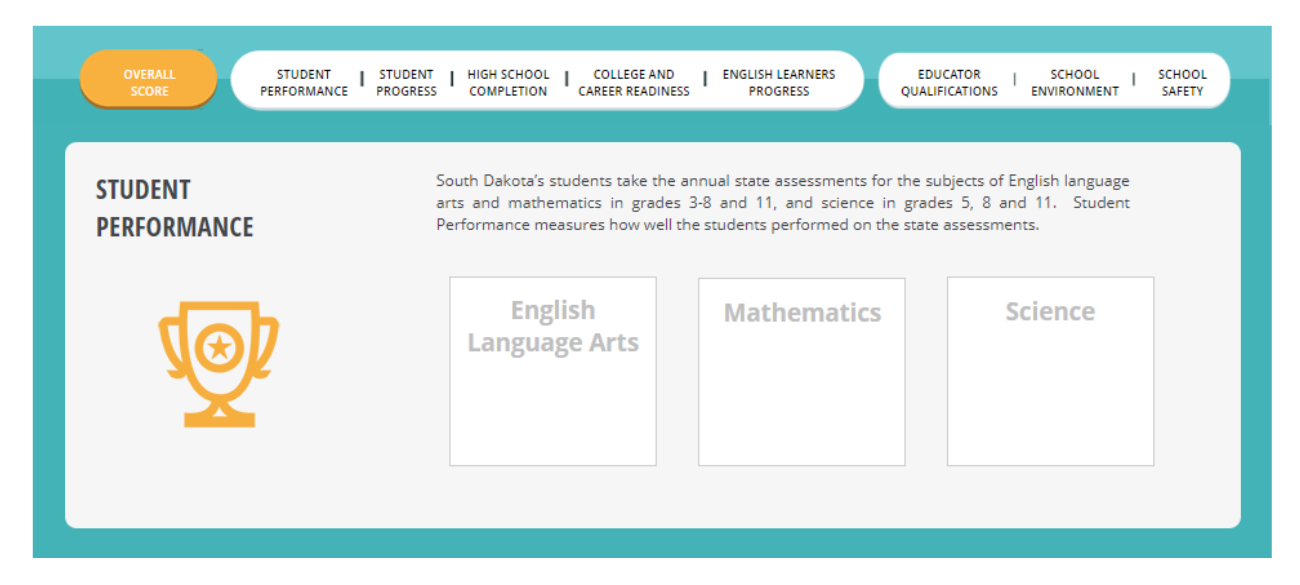

When users see a View Details button, it is an indication that more data are available.

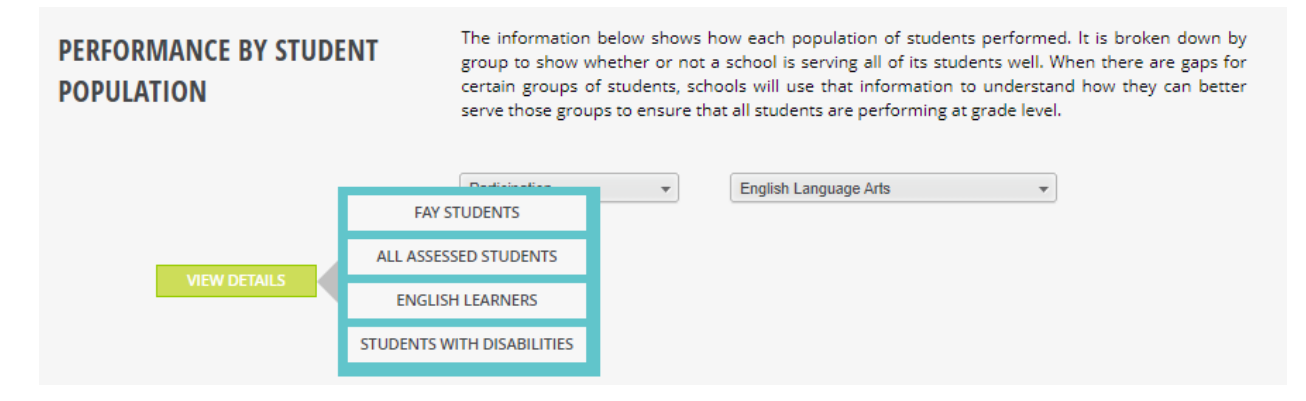

When users click on any of the choices displayed on a View Details button, the system will go to an Interactive Analysis dashboard where items may be viewed in either chart or table format. This dashboard contains data from 2021-22, 2022-23 and 2023-24. The dashboard allows users to explore the data using filters. The View Summary page will take the user back to the previous report card page. The View Expanded button will take users to a full page view of the chart or table.

| INTERACTIVE | Interactive analysis enables you to quickly explore the data by changing the rows<br>and columns using the filters across the top of the panel. You can view the data as | VIEW SUMMARY  |
|-------------|----------------------------------------------------------------------------------------------------|---------------|
| ANALYSIS    | either a chart or a table.                                                                                                    | VIEW EXPANDED |
|             |                                                                                                    |               |

When using the Interactive Analysis dashboards, users may customize the view by choosing different filters from the drop-downs on the page. These filters are available in both chart and table views. One thing to note is that "All" means all subgroups, while "All Students" is a subgroup by itself.

| Chart Table                 |                            |                 |                 | 0               |                 |                 |                   |                  |                 |
|-----------------------------|----------------------------|-----------------|-----------------|-----------------|-----------------|-----------------|-------------------|------------------|-----------------|
| Chart lable                 | - M                        |                 | C               | bis st          |                 |                 | To ad Tale        |                  |                 |
| Academi                     | c rear                     |                 | Su              | bject           |                 |                 | lest lak          | en               |                 |
| (All)                       | ~                          | English         | Language Arts   | ~               |                 | Regular and Alt | ernate            | $\sim$           |                 |
|                             |                            |                 |                 |                 |                 |                 |                   |                  |                 |
| Student (                   | Stoup                      |                 | Grade           | a Lovels        |                 |                 | Compar            | ison             |                 |
| Student                     | noup                       |                 | Giudi           | C LOVOIS        |                 |                 | Compar            | 13011            |                 |
| All Students: Performance   | ~                          | All             |                 | ~               |                 | District Curre  | nt Year, State Cu | irren 🗸          |                 |
| -                           |                            |                 |                 |                 |                 |                 |                   |                  |                 |
|                             |                            | Stud            | ent Performan   | ce (All Assess  | ed) Chart       |                 |                   |                  |                 |
|                             |                            |                 |                 | All Di          | stricts         |                 |                   |                  |                 |
|                             |                            |                 |                 |                 |                 |                 |                   |                  |                 |
|                             |                            |                 |                 | All Students:   | Performance     |                 |                   |                  |                 |
| í l                         |                            |                 |                 | English Lar     | iguage Arts     |                 |                   |                  |                 |
|                             |                            |                 |                 | Regular an      | d Alternate     |                 |                   |                  |                 |
|                             |                            |                 |                 | A               | 11              |                 |                   |                  |                 |
|                             |                            |                 | Year            | Ye              | ar              | Year            |                   |                  |                 |
| Subgroup                    | Compariso                  | n               |                 |                 |                 |                 |                   |                  |                 |
| All Students                | District Current           | Year            |                 |                 |                 |                 |                   |                  |                 |
|                             | State Current              | Year            |                 |                 | 1               |                 |                   |                  |                 |
| Female                      | State Current              | Year            |                 |                 |                 |                 |                   |                  |                 |
|                             | District Current           | Year            |                 |                 |                 |                 |                   |                  |                 |
| Male                        | State Current              | Year 📒          |                 |                 |                 |                 |                   |                  |                 |
| American Indian/Alaska Nati | District Current           | Year            |                 |                 |                 |                 | Metric            | read Studente M  | Andicall.       |
|                             | State Current              | Year            |                 |                 |                 |                 | Pe                | rcent Students w | s Level 4       |
|                             | District Gurrent           | Teal .          |                 | -               |                 |                 |                   |                  |                 |
|                             |                            |                 |                 |                 |                 |                 |                   |                  |                 |
| Chart Table                 |                            |                 |                 |                 |                 |                 |                   |                  |                 |
| Academi                     | c Year                     |                 | S               | ubject          |                 |                 | Test Ta           | ken              |                 |
| 2022-2023                   | ~                          | English         | Language Arts   | ~               |                 | Regular an      | d Alternate       | $\sim$           |                 |
|                             |                            |                 |                 |                 |                 |                 |                   |                  |                 |
| Student G                   | roup                       |                 | Grade           | Levels          |                 |                 | Compari           | son              |                 |
|                             |                            |                 |                 |                 |                 |                 |                   |                  |                 |
| All Students: Performance   | $\sim$                     | All             |                 | $\sim$          |                 | District Curre  | nt Year, State Cu | rren 🗸           |                 |
|                             |                            |                 |                 |                 |                 |                 |                   |                  |                 |
|                             |                            | Stude           | ent Performanc  | ce (All Assesse | ed) Table       |                 |                   |                  |                 |
|                             |                            |                 |                 |                 |                 |                 |                   |                  |                 |
|                             |                            |                 |                 |                 |                 |                 |                   |                  |                 |
|                             |                            |                 |                 |                 |                 |                 |                   |                  |                 |
|                             |                            |                 |                 |                 |                 |                 |                   |                  |                 |
|                             |                            |                 |                 |                 |                 |                 |                   |                  |                 |
|                             |                            |                 |                 |                 |                 |                 |                   |                  |                 |
|                             |                            |                 |                 |                 |                 |                 |                   |                  |                 |
|                             | Total Students             | Num             | ber Students    | Perce           | nt Students     | Number S        | tudents Not       | Percent          | t Not Tested    |
|                             | atriat Ctata               | District        | Ctata           | District        | Ctete           | District        | Ctete             | District         | Photo           |
| Cu                          | rrent Current<br>Year Year | Current<br>Year | Current<br>Year | Current<br>Year | Current<br>Year | Current<br>Year | Current<br>Year   | Current<br>Year  | Current<br>Year |

## District Data Drill Down Examples

Step 1 – Choose District

| OVERALL<br>SCORE PERFORMANCE       | STUDENT   HIGH SCHOOL   COLLEGE AND   ENGLISH LE<br>PROGRESS COMPLETION CAREER READINESS PROGR                                                                                                    | EARNERS EDUCATOR   SCHOOL   SCHOOL<br>QUALIFICATIONS ENVIRONMENT SAFETY                                                                                                    |
|------------------------------------|----------------------------------------------------------------------------------------------------|----------------------------------------------------------------------------------------------------|
| STUDENT<br>PERFORMANCE             | South Dakota's students take the annual state as<br>arts and mathematics in grades 3-8 and 11, a<br>Performance measures how well the students pe                                                            | ssessments for the subjects of English language<br>and science in grades 5, 8 and 11. Student<br>erformed on the state assessments.                                             |
|                                    | English<br>Language Arts                                                                                                    | ematics Science                                                                                                    |
|                                    |                                                                                                    |                                                                                                    |
| STUDENT<br>PROGRESS                | This measure shows the progress students hav<br>language arts and mathematics since the prior s<br>learning and improving.                                                                                   | ve made on the state assessments for English<br>school year. It illustrates whether students are                                                                                |
| 目                                  | English<br>Language Arts                                                                                                    | ematics English Learners<br>On Track                                                                                                    |
|                                    |                                                                                                    |                                                                                                    |
| ATTENDANCE AND<br>GRADUATION       | Attending school regularly is essential for stud<br>education. Attendance rate is measured for elen<br>level, graduation rate and college and career re<br>readiness to pursue higher education, career, and | dents to progress through each level of their<br>mentary and middle schools. At the high school<br>eadiness are important indicators of students'<br>d life beyond high school. |
| FR                                 | Attendance High<br>Rate Com                                                                                                    | School College & Career Readiness                                                                                                    |
| The school report card is just end | siece of information, that when combined with a student's i                                                                                                    | ndividual state test results, and report card grades, gives                                                                                                    |
| parents a more accurate picture of | their children's academic experience.                                                                                                    | NEXT: STUDENT PERFORMANCE                                                                                                    |

|         | ACADEMICS                                                                                                    | SCHOOL QUALITY                                                  |
|---------|----------------------------------------------------------------------------------------------------|-----------------------------------------------------------------|
| OVERALL | STUDENT   STUDENT   HIGH SCHOOL   COLLEGE AND   ENGLISH LEARNERS<br>PERFORMANCE PROGRESS COMPLETION CAREER READINESS PROGRESS | EDUCATOR I SCHOOL I SCHOOL<br>QUALIFICATIONS ENVIRONMENT SAFETY |

Step 3 – Scroll down until a section with View Details appears and choose an area to investigate. Keep in mind that Full Academic Year (FAY) students are those the district is held accountable for in the Student Performance measure. All Assessed students include all student who were tested during the testing window.

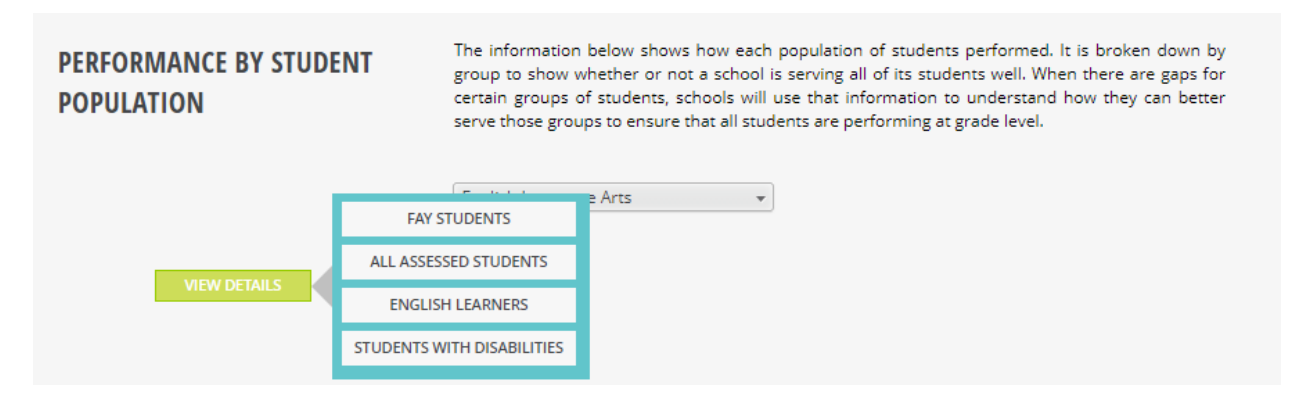

Data can be exported by clicking the View Expanded button and then by clicking the three small dots in the upper right-hand corner of the table.

| INTERACTIVE<br>ANALYSIS       Interactive analysis enables you to quickly explore the data by changing the rows and columns using the filters across the top of the panel. You can view the data as either a chart or a table.       VIEW SUMMARY |                           |                  |          |                                |  |
|----------------------------------------------------------------------------------------------------|---------------------------|------------------|----------|--------------------------------|--|
| Chart Table                                                                                                    |                           |                  |          |                                |  |
| Academic Year                                                                                                    | Subject                   | Measure Category | Subgroup | Comparison                     |  |
| ~                                                                                                    | English Language Arts 🛛 🗸 | Proficiency ~    | (All) V  | District Current Year, State 🗸 |  |
| Student Performance (Full Academic Year) Table                                                                                                    |                           |                  |          |                                |  |
|                                                                                                    |                           |                  |          |                                |  |

| Measure Category                               |       | Subgroup |               |                          |                |          |
|------------------------------------------------|-------|----------|---------------|--------------------------|----------------|----------|
| Proficiency ~                                  | (All) | ~        |               | District Current Year, S | itate Curren 🗸 |          |
| Student Performance (Full Academic Year) Chart |       |          |               |                          |                |          |
| All Districts                                  |       |          |               |                          | PDF            | Export ► |
|                                                |       |          |               |                          |                |          |
|                                                |       |          |               |                          |                |          |
| Math Proficiency Percentage                    |       |          | Science Profi | ciency Percentage        |                |          |
| Math Proficiency Percentage                    |       |          | Science Profi | ciency Percentage        |                |          |

### **School Report Cards**

School level report cards can be navigated the same way as the district report cards. There are a few items that are available at the school level that the district level does not have.

On the Overall Score page, data are reported that indicates if a school has been identified for school support.

| south dakota<br>DEPARTMENT OF EDUCATION<br>Leorning. Leadership. Service. | chool Report Card                                                                                                    | < FIND YOUR SCHOOL COMPARE 🍫 OPTIONS 🗐                                                                                                    |
|---------------------------------------------------------------------------|----------------------------------------------------------------------------------------------------|----------------------------------------------------------------------------------------------------|
| Overall Score<br>This school was identified for<br>TARGETED SUPPORT       | Parents are critical partners in a school's succe<br>performing, this school report card shows you<br>is designed to show the school's strengths in ac<br>ensure we are meeting the needs of all students | (605) 487-5243 ABOUT THE SCHOOL FAQ<br>ss. Just as your child's report card shows how he or she is how your child's school is performing in multiple areas. It ddition to challenges that need to be addressed in order to s. |
| OVERALL STUDENT<br>SCORE PERFORMAN                                        | ACADEMICS<br>STUDENT   ENGLISH LEARNERS<br>PROGRESS PROGRESS                                                                                                    | SCHOOL QUALITY<br>EDUCATOR   SCHOOL   SCHOOL<br>QUALIFICATIONS   ENVIRONMENT   SAFETY                                                                                                    |

The About the School page has information about the school, including the principal's name, school contact information and a location map for the school. The school status information also lets users know if the school participates in a Title I program, the grade levels served by the school, school support status, small or special school status, and the poverty and minority levels. Enrollment, services, and spending information are also available on this page.

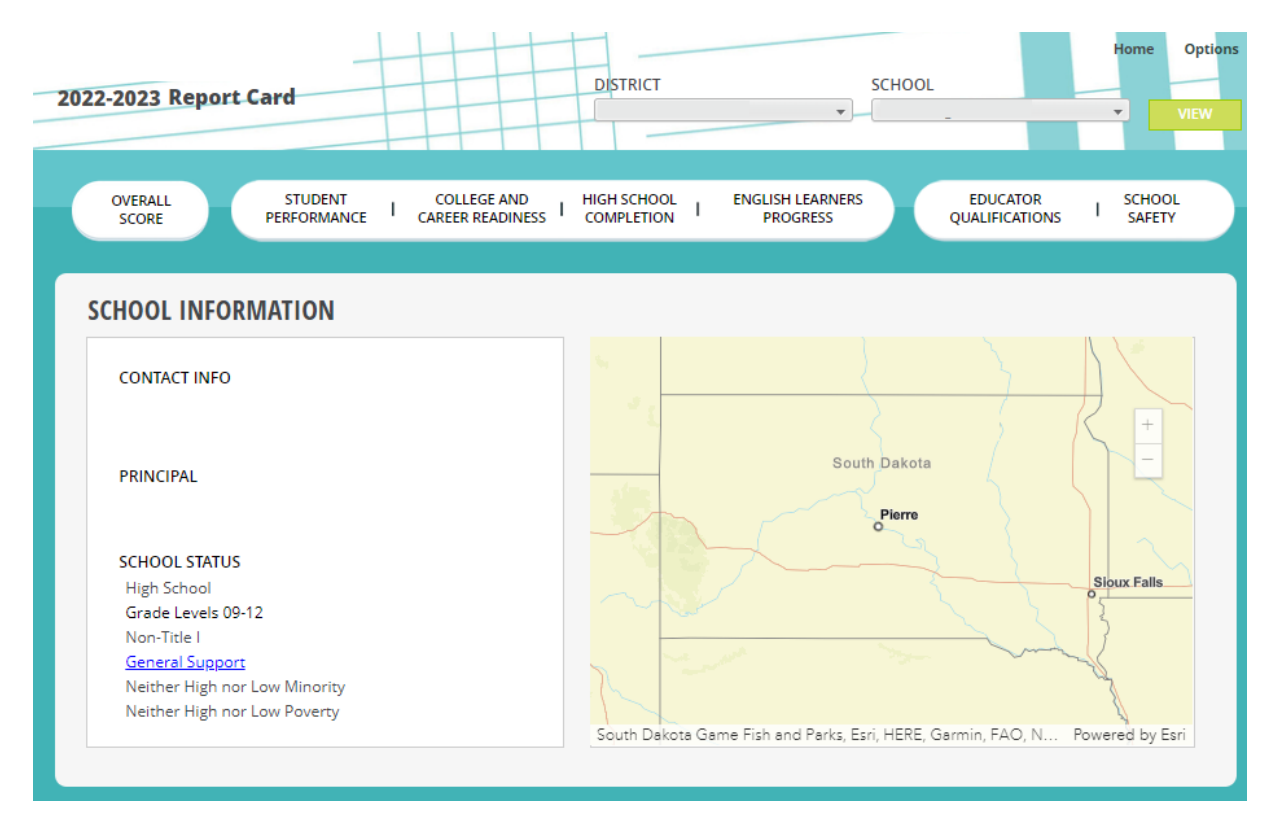

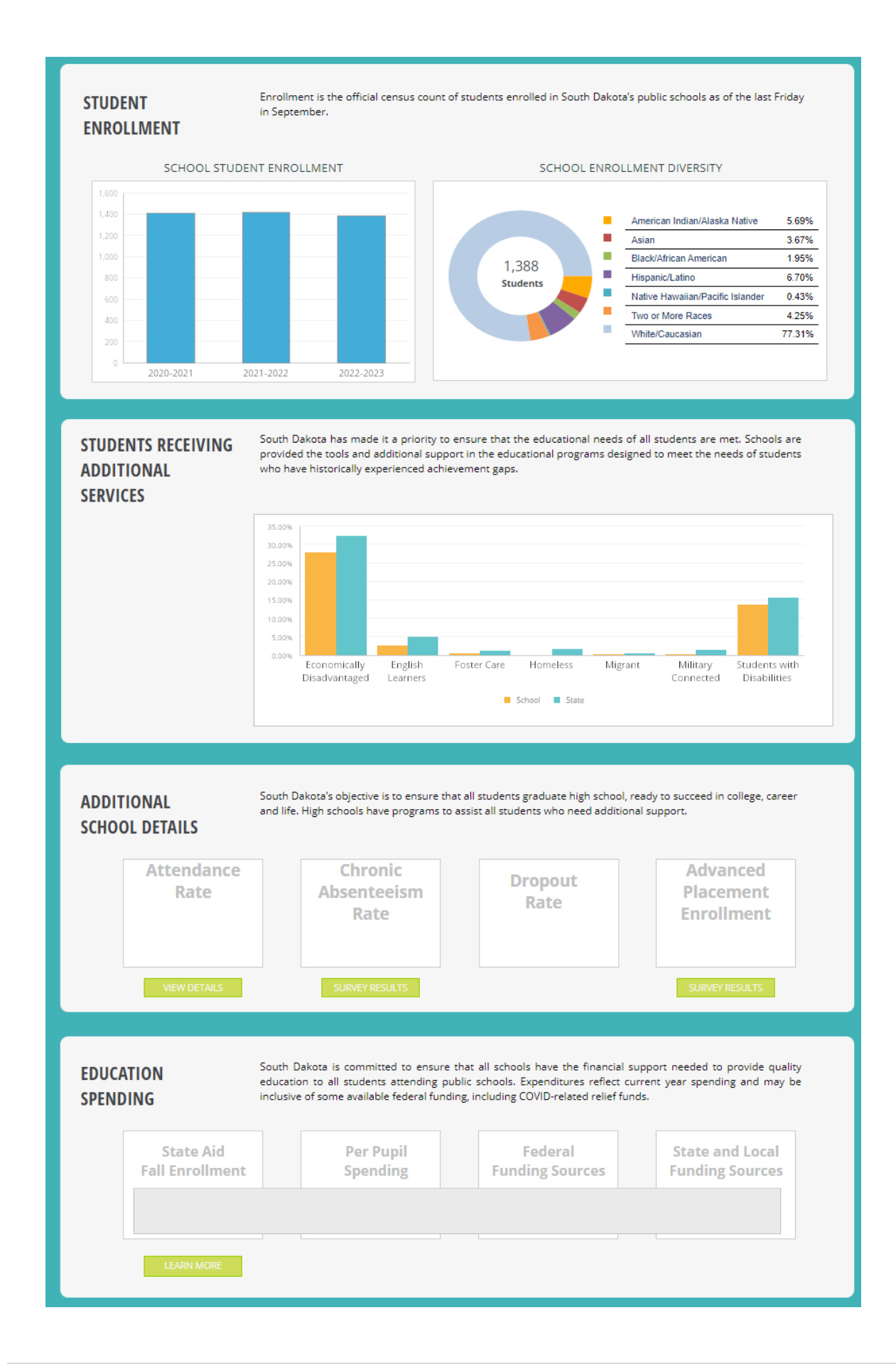

### State Report Card

The state report card can be navigated the same way as the school and district report cards and includes a few additional features, such as the message from the Secretary of Education for South Dakota.

| South dakota<br>DEPARTMENT OF EDUCAT<br>Learning. Leadership. Service. | ION State Report Card                                                                                                    | ◀ FIND YOUR SCHOOL                                                                                                    | OPTIONS 🚍                                                                                         |
|------------------------------------------------------------------------|----------------------------------------------------------------------------------------------------|----------------------------------------------------------------------------------------------------|---------------------------------------------------------------------------------------------------|
| ALL DISTRICT                                                           | rs                                                                                                    | (605) 773-3134 ABOUT THE :                                                                                                    | STATE FAQ                                                                                         |
|                                                                        | Though 'schooling' has any number of purposes and outcom<br>Teaching children to read, to master mathematics, to join in the<br>we are here. Thus, each year we seek to understand just how<br>school, a district, and a state. The Department of Education<br>provide the kind of data and information that parents, educ<br>informed decisions about our schools and educational system, | nes, our raison d'etre (primary aim) is student achi<br>e great quest that is Western Civilization, is fundame<br>v well we are fulfilling our purpose, at the level of a<br>does so by issuing this annual report card. Hopefi<br>cators, school boards, and state leadership can use<br>how to improve it for the benefit of our nation, our<br>Joseph Graves, Secretary of | ievement.<br>intally why<br>student, a<br>ully, it will<br>e to make<br>state, our<br>f Education |
| OVERALL STUDENT<br>SCORE PERFORMANC                                    | E STUDENT   HIGH SCHOOL   COLLEGE AND   ENGLISH LEAR<br>PROGRESS COMPLETION CAREER READINESS PROGRESS                                                                                                    | NERS EDUCATOR SCHOOL SCHOOL<br>QUALIFICATIONS ENVIRONMENT SAFETY                                                                                                    | CAREER<br>TECH ED                                                                                 |

Additional reports not available on the options menus for the school or district report cards are available on the state report card. These are reports such as *Access to Qualified Teachers and Data Download,* which provides data reports for indicators reported on the report card.

| FIND YOUR SCHOOL                                                                                                    | OPTIONS 🗐                                                                                        |
|----------------------------------------------------------------------------------------------------|--------------------------------------------------------------------------------------------------|
| @ <b>(605) 773-3134</b> ABOU                                                                                                    | Export to PDF<br>Frequently Asked Questions<br>Prior Year Report Cards                           |
| cation system prepared for college, care<br>is aspiration, the Department of Educat<br>D-19 pandemic very well, it could tak<br>Report Card, you will see some of tho | eers, and Calculation Guide<br>ion comp<br>school Improvement<br>e years<br>se impac<br>se impac |
| outcomes for all South Dakota students                                                                                                    | NAEP Report<br>Report Card Navigation Guide                                                      |
| Tiffany Sanderson, Secre                                                                                                    | Accountability Tech Manual<br>etary of Ed Data Download                                          |

## Questions

For further guidance, please contact the South Dakota Department of Education at 605-773-3134 or 605-773-6400.